# Внешняя

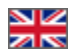

- Создание
  - Общие настройки
    - Отображение трек-номера для покупателей
    - Расчет стоимости
  - Провайдер товаров
- Редактирование
- Удаление
- Формулы (для продвинутых пользователей)
  <sup>о</sup> Нулевая доставка

Подраздел предназначен для настройки внешней доставки: от склада Логиста в Китае до конечного покупателя.

#### Расположение в админке: Конфигурация > Доставка > Внешняя

| 📜 Заказы           | Конфигурация Доставка Внешняя                                                                           |          |
|--------------------|----------------------------------------------------------------------------------------------------|----------|
| \$ Ценообразование | Конструкция сайта Заказы Доставка Языки Система Доступ к поиску<br>Внутренняя Внешняя Тарифы по странам | no IP    |
| 间 Продвижение      | Внешняя 😡                                                                                               |          |
| Содержание         | Названия                                                                                                | Действия |
|                    | Китай + Почта России более 10 кг. (посылка с объявленной ценностью)                                     | ð ×      |
| 📰 Каталог          | PONY EXPRESS                                                                                            | 8 ×      |
| 😂 Пользователи     | Китай + Почта России 1 гр 10 кг. (посылка с объявленной ценностью)                                      | ø ×      |
|                    | DHL                                                                                                    | e ×      |
| 🗲 Конфигурация     | Россия-Карго (по крупным городам РФ)                                                                    | e ×      |
|                    | Доставка «СДЭК»                                                                                         | e ×      |
|                    | Международная служба доставки China Post                                                                | e ×      |
|                    | Китай + Почта России (отправление первым классом)                                                       | e ×      |
|                    | UPS                                                                                                    | e ×      |
|                    | Международная служба доставки EMS                                                                       | e ×      |
|                    | Добавить                                                                                                |          |
|                    |                                                                                                    |          |
|                    |                                                                                                    |          |

Все добавленные ранее способы доставки отображаются в общем списке на сайте и в админке и доступны покупателя для выбора при оформлении заказа.

## Создание

Чтобы добавить новый способ доставки, кликаем кнопку «Добавить», расположенную под списком доставок.

| Создание вида доставки           |                                                          |  |
|----------------------------------|----------------------------------------------------------|--|
| Название                         |                                                          |  |
| Описание                         |                                                          |  |
| Валюта 🚱                         | RUB 🗸                                                    |  |
| Порядок 😡                        |                                                          |  |
| Тип интеграции 😡                 | Без интеграции 🗸                                         |  |
| Способ доставки для интеграции 😡 | Выберите значение 🗸                                      |  |
| Скрыть от покупателей 😡          |                                                          |  |
| Расчет стоимости                 |                                                          |  |
| Минимальный вес посылки 📀        | 0 кг                                                     |  |
| Максимальный вес посылки 😡       | 999 кг                                                   |  |
| Шаг по весу 😡                    | Отсутствует кг                                           |  |
|                                  | 🗌 Учитывать минимальную стоимость доставки 😡             |  |
|                                  | 🗌 Округлять вес до большего целого 🚱                     |  |
| Провайдер товаров                |                                                          |  |
| 🗌 Taoбao 📄 1688.com 📄 Pinduod    | duo 📄 jd.com 📄 alibaba.com 📄 Склад<br>Сохранить Отменить |  |

В открывшейся форме необходимо заполнить все представленные поля.

## Общие настройки

- Название название будет выводиться в списке доставок в админке и на сайте.
  Описание кратко указываем особенности и ограничения доставки.
  Валюта валюта, в которой будет рассчитываться данная доставка.
  Порядок порядковый номер доставки в списке.

- 5. Тип интеграции если у вас подключена система для интеграции, выберете её из выпадающего списка.
  6. Скрыть от покупателей По аналогии с тарифами доставки, теперь можно скрыть и сам способ внешней доставки.

| Название                                                                                                    |                       |
|----------------------------------------------------------------------------------------------------|-----------------------|
|                                                                                                    |                       |
| Описание                                                                                                    |                       |
| Валюта 🧼                                                                                                    | RUB v                 |
| Порядок 🕗                                                                                                    |                       |
| Тип интеграции 😔                                                                                                    | Без интеграции        |
|                                                                                                    |                       |
| Скрыть от покупателей                                                                                                 |                       |
| Скрыть от покупателей<br>Расчет стоимости                                                                             |                       |
| Скрыть от покупателей<br>Расчет стоимости<br>Минимальный вес посылки ©                                                | 0 KL                  |
| Скрыть от покупателей<br>Расчет стоимости<br>Минимальный вес посылки ©<br>Максимальный вес посылки ©                  | 999 KL                |
| Скрыть от покупателей<br>Расчет стоимости<br>Минимальный вес посылки ©<br>Максимальный вес посылки ©<br>Шаг по весу © | Отсутствует <b>КГ</b> |
| Скрыть от покупателей<br>Расчет стоимости<br>Минимальный вес посылки ©<br>Максимальный вес посылки ©<br>Шаг по весу © | □                     |

## Отображение трек-номера для покупателей

Если способ доставки имеет интеграцию со службой доставки, то при клике на трек-номер будет открыта таблица с информацией о местонахождении посылки. Если интеграции с логистами нет, то будет открыт внешний сайт, на котором можно отследить информацию по текущему трек-номеру.

### Расчет стоимости

| (i) | Важно!                                                                                                    |
|-----|----------------------------------------------------------------------------------------------------|
|     | От данных в этих полях будет зависеть стоимость доставки для конечного покупателя, которую тот увидит при оформлении заказа. Здесь указываем данные, которые получены от службы доставки.                                                                 |
|     |                                                                                                    |
| 1   | . <b>Минимальный вес посылки</b> — минимально допустимый вес посылки в килограммах. У каждой службы доставки свой минимальный вес посылки.                                                                                                    |
| 2   | . <b>Максимальный вес посылки</b> — максимально допустимый вес посылки в килограммах. У каждой службы доставки свой максимальный вес посылки (Например, EMS не возит посылки тяжелее 30 кг).                                                              |
| 3   | . Шаг по весу — по указанному шагу по весу идет округление веса посылки. Например: вес посылки 2 кг 678 гр. Шаг по весу 0,2 кг. Значит окончательный вес посылки будет 2,8 кг и стоимость доставки будет считаться для посылки весом 2.8 кг и не 2 678 кг |

- 4. Учитывать минимальную стоимость доставки если поставлена галочка, то вне зависимости от того на сколько мала посылка, стоимость доставки будет высчитан по минимальному весу, указанному выше.
- 5. Округлять вес до большего целого если поставлена галочка, то вес будет округлен до целых килограммов. Например: вес посылки 2,678 кг, в итоге вес посылки будет 2,8 кг (при условии: шаг по весу 0,2 кг). Работает только в том случае, если указан Шаг по весу.

| оздание вида доставки      |                                                                             |  |
|----------------------------|-----------------------------------------------------------------------------|--|
| Название                   | <b>a</b>                                                                    |  |
| Описание                   |                                                                             |  |
| Валюта 🕜                   | RUB v                                                                       |  |
| Порядок 📀                  |                                                                             |  |
| Тип интеграции 📀           | Без интеграции                                                              |  |
| Расчет стоимости           |                                                                             |  |
| Минимальный вес посылки 🕢  | 0 кг                                                                        |  |
| Максимальный вес посылки 🕢 | 999 КГ                                                                      |  |
| Шаг по весу 📀              | Отсутствует кг                                                              |  |
|                            | 📄 Учитывать минимальную стоимость доставки 🕢                                |  |
|                            | 🔲 Округлять вес до большего целого 🕢                                        |  |
| Провайдер товаров          |                                                                             |  |
| 🗌 Taobao 📄 Warehouse 📄 Ya  | nhoo Japan 🦳 Yahoo Japan Auction 📄 Kitmall 📄 1688.com<br>Сохранить Отменить |  |
|                            |                                                                             |  |

## Провайдер товаров

Каждому виду доставки соответствует определенный товарный провайдер. Чтобы указать к какому товарному провайдеру относится создаваемая Вами доставка, поставьте галочку слева от названия провайдера.

| оздание вида доставки                                                         |                                              |  |
|-------------------------------------------------------------------------------|----------------------------------------------|--|
| Название                                                                      |                                              |  |
| Описание                                                                      |                                              |  |
| Валюта 🕢                                                                      | RUB v                                        |  |
| Порядок 🕢                                                                     |                                              |  |
| Тип интеграции 🕜                                                              | Без интеграции                               |  |
| Расчет стоимости                                                              |                                              |  |
| Минимальный вес посылки 📀                                                     | 0 кг                                         |  |
| Максимальный вес посылки 📀                                                    | 999 кг                                       |  |
| Шаг по весу 📀                                                                 | Отсутствует кг                               |  |
|                                                                               | 📄 Учитывать минимальную стоимость доставки 🕢 |  |
|                                                                               | Округлять вес до большего целого             |  |
| Провайдер товаров                                                             |                                              |  |
| 🖉 Taobao 📄 Warehouse 🦳 Yahoo Japan 🦳 Yahoo Japan Auction 🦳 Kitmall 📄 1688.com |                                              |  |
|                                                                               | Сохранить Отменить                           |  |
|                                                                               |                                              |  |

Когда все поля заполнены, нажимаем кнопку «Сохранить» в конце формы и новый способ доставки теперь отображается в списке доставок в админке и на сайте при оформлении заказа.

| оздание вида доставки      |                                                       |  |
|----------------------------|-------------------------------------------------------|--|
|                            |                                                       |  |
| Название                   |                                                       |  |
| Описание                   |                                                       |  |
| Валюта 🕜                   | RUB v                                                 |  |
| Порядок 😡                  |                                                       |  |
| Тип интеграции 📀           | Без интеграции                                        |  |
| Расчет стоимости           |                                                       |  |
|                            |                                                       |  |
| Минимальный вес посылки 😡  | 0 КГ                                                  |  |
| Максимальный вес посылки 📀 | 999 кг                                                |  |
| Шаг по весу 📀              | Отсутствует кг                                        |  |
|                            | 🔲 Учитывать минимальную стоимость доставки 😡          |  |
|                            | 📄 Округлять вес до большего целого 😡                  |  |
| Провайдер товаров          |                                                       |  |
|                            |                                                       |  |
| 🕑 Taobao 📄 Warehouse 📄 Ya  | ahoo Japan 🔲 Yahoo Japan Auction 📄 Kitmall 📄 1688.com |  |
|                            | Сохранить                                             |  |
|                            |                                                       |  |

# Редактирование

Уже созданные способы доставки можно отредактировать. Для этого кликаем по иконке «Редактировать» напротив названия доставки:

| Конструкция сайта Заказы Доставка Языки Система Доступ к г          | поиску по IP  |
|---------------------------------------------------------------------|---------------|
| Внутренняя Внешняя Тарифы по странам                                |               |
| Внешняя 🚱                                                           | <b>\</b>      |
| Названия                                                            | Действия      |
| Китай + Почта России более 10 кг. (посылка с объявленной ценностью) | e ×           |
| PONY EXPRESS                                                        | Редактировать |
| Китай + Почта России 1 гр 10 кг. (посылка с объявленной ценностью)  | e ×           |
| DHL                                                                 | e ×           |
| Россия-Карго (по крупным городам РФ)                                | ø ×           |
| Доставка «СДЭК»                                                     | ð ×           |
| Международная служба доставки China Post                            | ₽ ×           |
| Китай + Почта России (отправление первым классом)                   | ð ×           |
| UPS                                                                 | ð ×           |
| Международная служба доставки EMS                                   | <i>ð</i> ×    |

Открывается такая же форма, как при добавлении. Вносим необходимые изменения и сохраняем нажатием на кнопку «Сохранить» в конце формы.

| Конструкция сайта Заказы        | Доставка Языки Система                                     |
|---------------------------------|------------------------------------------------------------|
| нутренняя Внешняя <u>Тарифы</u> | по странам                                                 |
|                                 |                                                            |
| едактирование (                 | China Post Airmail. Сервис доставки посылок весом до 2 кг. |
|                                 |                                                            |
| Название                        | China Post Airmail. Сервис доставки посыле                 |
| Описание                        | Срок доставки 20-45 дней. Самостоятельное                  |
| Валюта 😡                        | CNY v                                                      |
| Порядок 📀                       | 1                                                          |
| Тип интеграции 😡                | Без интеграции                                             |
| Расчет стоимости                |                                                            |
|                                 |                                                            |
| Минимальный вес посылки 🛛       | 2 кг                                                       |
| Максимальный вес посылки 📀      | 999 <b>K</b>                                               |
| Шаг по весу 😡                   | 0.1 кг                                                     |
|                                 | Ø Учитывать минимальную стоимость доставки ⊙               |
|                                 | 🖉 Округлять вес до большего целого 🕢                       |
| Провайдер товаров               |                                                            |
|                                 |                                                            |
| 🕑 Taobao 📄 Warehouse 📄 Yal      | noo Japan 🔲 Yahoo Japan Auction 📄 Kitmall 📄 1688.com       |
| Сложные настройки для г         | родвинутых пользователей                                   |
| r                               |                                                            |
|                                 | Сохранить Отменить                                         |
|                                 |                                                            |

## Удаление

Уже созданные способы доставки можно удалить. Для этого кликаем по иконке «Удалить» напротив названия доставки:

| № > Конфигурация > Доставка > Внешняя                               |             |
|---------------------------------------------------------------------|-------------|
| Конструкция сайта Заказы Доставка Языки Система Доступ к поиску     | no IP       |
| Внутренняя Внешняя Тарифы по странам                                |             |
| Внешняя ☺                                                           |             |
| Названия                                                            | Действия    |
| Китай + Почта России более 10 кг. (посылка с объявленной ценностью) |             |
| PONY EXPRESS                                                        | 🖋 🗙 Удалить |
| Китай + Почта России 1 гр 10 кг. (посылка с объявленной ценностью)  | ð ×         |
| DHL                                                                 | <i>I</i>    |
| Россия-Карго (по крупным городам РФ)                                | <i>I</i>    |
| Доставка «СДЭК»                                                     | <i>I</i>    |
| Международная служба доставки China Post                            | 8 ×         |
| Китай + Почта России (отправление первым классом)                   | 8 ×         |
| UPS                                                                 | 8 ×         |
| Международная служба доставки EMS                                   | ð ×         |

После клика на иконку «Удалить» необходимо подтверждение выбора: действительно ли мы ходим удалить способ доставки:

| Вы уверены, что хотите удалить Китай + Почта России более 10 кг. (посыл<br>ценностью) ? | ка с объявленной |
|-----------------------------------------------------------------------------------------|------------------|
| Да                                                                                      | Отменить         |
|                                                                                         |                  |

Если удаление необходимо, кликаем по кнопке «Да».

| taa | Вы уверены, что хотите удалить Китай + Почта России более 10 кг. (посылка с объявленно | х        |
|-----|----------------------------------------------------------------------------------------|----------|
| T   | ценностью) ?                                                                           | рй       |
|     | Да                                                                                     | Отменить |

Если удаление не нужно, можно закрыть окошко или нажать кнопку «Отменить».

|                                                                                                    |       | ×   |
|----------------------------------------------------------------------------------------------------|-------|-----|
| Вы уверены, что хотите удалить Китай + Почта России более 10 кг. (посылка с объявлен<br>ценностью) ? | ной   |     |
| Да                                                                                                   | Отмен | ить |

# Формулы (для продвинутых пользователей)

Если Вам необходимо вручную прописать формулу для службы доставки, сначала создайте и сохраните новую доставку (см. «Соз дание»).

#### Затем, зайдите в редактирование доставки:

| Конструкция сайта Заказы       | Доставка       | Языки     | Система      | Доступ к поиску по IP |                 |
|--------------------------------|----------------|-----------|--------------|-----------------------|-----------------|
| Внутренняя Внешняя Тар         | ифы по страна  | M         |              |                       |                 |
| Внешняя 😡                      |                |           |              |                       |                 |
| Названия                       |                |           |              | Дей                   | ствия           |
| Китай + Почта России более 10  | кг. (посылка с | объявленн | ой ценностьк | o) 🖉                  | ×               |
| PONY EXPRESS                   |                |           |              | S.                    | )<br>Редактиров |
| Китай + Почта России 1 гр 10   | кг. (посылка с | объявленн | ой ценностью | ))                    | ×               |
| DHL                            |                |           |              | Ø                     | ×               |
| Россия-Карго (по крупным город | цам РФ)        |           |              | 1                     | ×               |
| Доставка «СДЭК»                |                |           |              | 1                     | ×               |
| Международная служба достав    | ки China Post  |           |              | ð                     | ×               |
| Китай + Почта России (отправл  | ение первым кл | ассом)    |              | ð                     | ×               |
| UPS                            |                |           |              | ð                     | ×               |
| Международная служба достав    | ки EMS         |           |              | ð                     | ×               |
|                                |                |           |              |                       |                 |

И откройте дополнительные настройки над кнопкой «Сохранить»:

| Шаг по весу 😡         | Отсутствует и                                         |         |
|-----------------------|-------------------------------------------------------|---------|
|                       | Учитывать минимальную стоимость доставки              |         |
|                       | 🗭 Округлять вес до большего целого 😡                  |         |
| Провайдер товаров     |                                                       |         |
| ✓ Taobao              | ihoo Japan 🦳 Yahoo Japan Auction 📄 Kitmall 📑 1688.com |         |
| Сложные настройки для | продвинутых пользователей                             | ,<br>Im |
|                       | Сохранить Отменить                                    | Q       |

Введите формулу в окошко и поставьте галочку «Сохранить введенную формулу»

| Іровайдер това    | зров                                                                                                    |
|-------------------|----------------------------------------------------------------------------------------------------|
| ) Taobao 📄 Wareho | suse 🥃 Yahoo Japan 🤤 Yahoo Japan Auction 📄 Kitmall 📑 1688.com                                                                          |
| Сложные настр     | ойки для продвинутых пользователей                                                                                                    |
| Внимание! Изм     | енения в формуле не учитываются в конструкторе формул. При редактировании доставки с помощью конструктора, формула будет перезаписана! |
| Формула           | Sweight > 20 ? 0 : (\$start + (ceil (\$weight) - 1) ']                                                                                 |
|                   | Сахранить Отменить                                                                                                    |

После этого, нажмите кнопку «Сохранить, чтобы изменения вступили в силу.

| Формула | Sweight > 20 ? 0 : (Sstart + (ceil (Sweight) - 1) ' |  |
|---------|-----------------------------------------------------|--|
|         | Сохранить введенную формулу                         |  |
|         |                                                     |  |

### Нулевая доставка

Нулевая доставка используется в случае, если покупатель должен оплачивать заказ в два этапа. Первый этап только за товар, второй этап за саму доставку, которая расчитывается на основании фактического веса и указывается в <u>Инвойсе</u> при формировании посылки в Админ-Заказ. Тогда общая сумма заказа пересчитывается автоматически, и уведомляет покупателя о необходимости сделать дополнительную оплату заказа за доставку.

Таким образом необходимо, чтобы доставка была доступна для выбора покупателем, но показывала нулевую стоимость, то в поле формулы запишите "free" (именно с кавычками). И в <u>"Тарифы по странам"</u> обязательно указать стоимость доставки 0

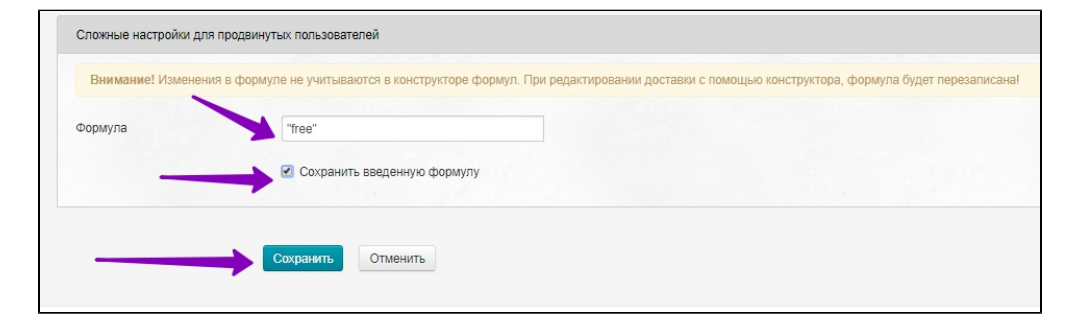